## MARK LIST

**AIM:** To prepare students mark list is Ms-excel by using Formulas.

#### **PROCEDURE:**

**STEP : 1.** First go to file menu and choose new sub menu and select work sheet option and click ok.

**STEP: 2**. Enter the fields Reg No, students name, subject-Tamil, English, Maths, Science, Social, Total, Average, Result and grade.

**STEP: 3.** Enter the Register number, names, and marks and grade.

STEP: 4. To find the total, Enter the Formula = sum (ex: C3:H3) this will give the total at the marks.

**STEP : 5.** Enter the formula in the formula bar finding average . =average (total/no of subjects)

**STEP :** 6. In the result column type the formula in the formula menu as = IF(AND (Tamil>=40,English>=40,Maths>=40,Science>=40,Science>=40),"pass","fail") the result of the student will be displayed.

STEP: 7. In the grade column the formula in the formula bar

=IF(cellNo>=100,"Distinction",IF(cell No>=60,"First",IF(cell No>=50,"SE(NO)",IF(cell

No>=40,"NIL"). This will give the grade of the student.

**STEP:** 8. save the file.

**RESULT:** Thus student mark sheet is prepare, in Ms-excel using formulas.

|     |          | <b>- 1</b> 7 - | (" - ) ⇒ | -         |                         |                                 |           |         | -        |            | mk list - Microsoft | Excel |                 | -              |        | -          | -           | -          | _               |       |                      |   |
|-----|----------|----------------|----------|-----------|-------------------------|---------------------------------|-----------|---------|----------|------------|---------------------|-------|-----------------|----------------|--------|------------|-------------|------------|-----------------|-------|----------------------|---|
| 0   |          | Home           | Insert   | Page La   | yout Fo                 | rmulas                          | Data Re   | view Vi | ew       |            |                     |       |                 |                |        |            |             |            |                 | 0     | - 🖷                  | × |
| ſ   | 1        | 🔏 Cut          |          | Calibri   | * 11                    | - Δ <sup>+</sup> Δ <sup>*</sup> |           | - 82-   | - Wrap ] | [ext       | General             | -     |                 |                | -      | <b>*</b>   | ΣΑ          | utoSum 👻 🖌 | 7 #             |       |                      |   |
|     |          | 🗎 Сору         |          |           |                         |                                 |           |         |          |            |                     | 00    | Conditional 5   |                | Incert |            | 🕂 😺 Fi      | II - 4     |                 |       |                      |   |
| Pi  | ≠ <      | 🍠 Format       | Painter  | BI        | <u>u</u> -   <u>+</u> - |                                 |           |         | Merge    | & Center * | \$ % ,              | .00   | Formatting * as | Table * Styles | Insert | Delete For | riat 🖉 🖉 CI | lear ▼ Fi  | lter * Select * |       |                      |   |
|     | Cli      | pboard         | Ga.      |           | Font                    | Г                               | ā.        | Align   | nment    | Gi Gi      | Number              | - Gi  | Sty             | les            |        | Cells      |             | Editir     | ig              |       |                      |   |
|     |          | Q10            | •        | (         | $f_{x}$                 |                                 |           |         |          |            |                     |       |                 |                |        |            |             |            |                 |       |                      | ≽ |
|     | Α        | В              | С        | D         | E                       | F                               | G         | Н       | 1        | J          | К                   | l     | . M             | N              | 0      | Р          | Q           | R          | S               | Т     | U                    | E |
| 1   |          |                |          |           |                         |                                 |           |         |          |            |                     |       |                 |                |        |            |             |            |                 |       |                      |   |
| 2   |          |                |          |           |                         |                                 | MARK LIST | T       |          |            |                     |       |                 |                |        |            |             |            |                 |       |                      |   |
| 3   |          |                |          |           |                         |                                 |           |         |          |            |                     |       |                 |                |        |            |             |            |                 |       |                      |   |
| 4   | S.NC     | D NAME         | TAMIL    | ENGLISH   | MATHS                   | SCIENCE                         | SOCIAL    | TOTAL   | AVERAGE  | RESULT     | GRADE               |       |                 |                |        |            |             |            |                 |       |                      |   |
| 5   | 1        | AA             | 74       | 75        | 82                      | 74                              | 75        | 380     | 76       | PASS       | DISTINCTION         |       |                 |                |        |            |             |            |                 |       |                      |   |
| 6   | 2        | BB             | 62       | 80        | 74                      | 62                              | 80        | 358     | 71.6     | PASS       | FIRST CLASS         |       |                 |                |        |            |             |            |                 |       |                      |   |
| 7   | 3        | CC             | 65       | 58        | 78                      | 65                              | 58        | 324     | 64.8     | PASS       | FIRST CLASS         |       |                 |                |        |            |             |            |                 |       |                      |   |
| 8   | 4        | DD             | 56       | 69        | 88                      | 56                              | 69        | 338     | 67.6     | PASS       | FIRST CLASS         |       |                 |                |        |            |             |            |                 |       |                      |   |
| 9   | 5        | EE             | 68       | 54        | 53                      | 68                              | 54        | 297     | 59.4     | PASS       | SECOND CLASS        |       |                 |                |        |            |             |            |                 |       |                      |   |
| 10  | 6        | FF             | 56       | 78        | 76                      | 56                              | 78        | 344     | 68.8     | PASS       | FIRST CLASS         |       |                 |                |        |            |             |            |                 |       |                      |   |
| 11  | 7        | GG             | 97       | 55        | 87                      | 97                              | 55        | 391     | 78.2     | PASS       | FIRST CLASS         |       |                 |                |        |            |             |            |                 |       |                      |   |
| 12  | 8        | HH             | 54       | 67        | 78                      | 54                              | 67        | 320     | 64       | PASS       | FIRST CLASS         |       |                 |                |        |            |             |            |                 |       |                      |   |
| 13  | 9        | - 11           | 54       | 87        | 87                      | 54                              | 87        | 369     | 73.8     | PASS       | DISTINCTION         |       |                 |                |        |            |             |            |                 |       |                      |   |
| 14  | 10       | 11             | 68       | 65        | 78                      | 68                              | 65        | 344     | 68.8     | PASS       | FIRST CLASS         |       |                 |                |        |            |             |            |                 |       |                      |   |
| 15  |          |                |          |           |                         |                                 |           |         |          |            |                     |       |                 |                |        |            |             |            |                 |       |                      |   |
| 16  |          |                |          |           |                         |                                 |           |         |          |            |                     |       |                 |                |        |            |             |            |                 |       |                      |   |
| 17  |          |                |          |           |                         |                                 |           |         |          |            |                     |       |                 |                |        |            |             |            |                 |       |                      |   |
| 18  |          |                |          |           |                         |                                 |           |         |          |            |                     |       |                 |                |        |            |             |            |                 |       |                      |   |
| 19  |          |                |          |           |                         |                                 |           |         |          |            |                     |       |                 |                |        |            |             |            |                 |       |                      |   |
| 20  |          |                |          |           |                         |                                 |           |         |          |            |                     |       |                 |                |        |            |             |            |                 |       |                      |   |
| 21  |          |                |          |           |                         |                                 |           |         |          |            |                     |       |                 |                |        |            |             |            |                 |       |                      |   |
| 22  |          |                |          |           |                         |                                 |           |         |          |            |                     |       |                 |                |        |            |             |            |                 |       |                      |   |
| 23  |          |                |          |           |                         |                                 |           |         |          |            |                     |       |                 |                |        |            |             |            |                 |       |                      |   |
| 24  |          |                |          |           |                         |                                 |           |         |          |            |                     |       |                 |                |        |            |             |            |                 |       |                      |   |
| 25  |          |                |          |           |                         |                                 |           |         |          |            |                     |       |                 |                |        |            |             |            |                 |       |                      |   |
| M   | (        | Sheet          | t1 She   | et2 🖉 She | et3 🖉 🖓                 |                                 |           |         |          |            |                     |       | 14              |                |        |            |             |            |                 |       | ► I                  |   |
| Rea | ady      |                |          |           |                         |                                 |           |         |          |            |                     |       |                 |                |        |            |             |            | 100% (-         | ) (   |                      | Ð |
|     | <b>B</b> |                |          |           | 9 🤇                     | 2                               |           |         |          |            |                     |       |                 |                |        |            |             |            |                 | - 🛱 1 | 9:38 PM<br>1/17/2020 |   |

## **EXCEL CHART:**

**AIM:** To prepare a chart using Ms-excel.

## **PROCEDURE:**

- **STEP: 1.** Go to file menu and select new sub menu and click work sheet option.
- **STEP: 2.** Enter the data in the work sheet and select the data table.
- **STEP: 3.** choose the chart wizard from insert menu be the chart type.
- **STEP: 4.** Give the chart like and define X-axies and Y-axies.
- **STEP: 5**. Finally click the finish button new we get the chart for the data table selected.
- **STEP: 6.** save the file.

## **RESULT:**

Thus a chart is prepare using Ms-excel.

| Document1 - Microsoft Word Chart Tools                                                                                                    | Chart in Microsoft Office Word - Microsoft Excel                                                                                                    |                       |
|----------------------------------------------------------------------------------------------------|----------------------------------------------------------------------------------------------------|-----------------------|
| Home Insert Page Layout References Mailings Review View Design Layout Format                                                                                                    | Home Insert Page Layout Formulas Data Review View                                                                                                    | 🙆 – 🗖 🗙               |
| Image Save As<br>Chard Type Template Switch<br>Switch Select Edit<br>Bata Edit<br>Data Edit<br>Data Edit<br>Data Image<br>Quick<br>Layout +<br>Chart Layouts Quick<br>Styles +<br>Chart Styles | Calibri 11   B I   Paste   Image: Comparison of the paste   Font   Font   Font   Alignment   Number   Clipboard   Font   Font | Σ * Ž?*<br>           |
| L 1 · · · · · · · · · · · · · · · · · ·                                                                                                    | D17 • <i>f</i> x                                                                                                    | ¥                     |
|                                                                                                    | A B C D E F G H                                                                                                    |                       |
|                                                                                                    | 1 S.NO PLAYERS NAME SCORE                                                                                                    |                       |
|                                                                                                    | 2 1 DHONI 58                                                                                                    |                       |
|                                                                                                    | 3 2 TENDULKAR 90                                                                                                    |                       |
|                                                                                                    | 4 3 KAMBER 65                                                                                                    |                       |
|                                                                                                    |                                                                                                    |                       |
|                                                                                                    | 7 6 SHEWAG 35                                                                                                    |                       |
| - I10 TOTA                                                                                                    | 8 7 RAINA 60                                                                                                    |                       |
| : 10 YUV4                                                                                                    | 9 8 PATHAN 70                                                                                                    |                       |
|                                                                                                    | 10 9 VVS LAKSHMAN 80                                                                                                    |                       |
| • • • • • • • • • • • • • • • • • • •                                                                                                    | 11 10 YUVARAJ SING 70                                                                                                    |                       |
| TRAINA                                                                                                    | 12 TOTAL 627                                                                                                    |                       |
| 5 SHEW.                                                                                                    | 13                                                                                                    |                       |
| S VIRAT                                                                                                    |                                                                                                    |                       |
|                                                                                                    | 15                                                                                                    |                       |
|                                                                                                    | 17                                                                                                    |                       |
|                                                                                                    | 18                                                                                                    |                       |
|                                                                                                    | 19                                                                                                    |                       |
| ° ∎1DHON                                                                                                    | 20                                                                                                    |                       |
| . SLUKE                                                                                                    | 21                                                                                                    |                       |
|                                                                                                    | 22                                                                                                    |                       |
|                                                                                                    | 23                                                                                                    |                       |
|                                                                                                    | 24                                                                                                    | <b>_</b>              |
|                                                                                                    | H ↔ H Sheet1 12                                                                                                    |                       |
| Page: 1 of 1 Words: 0 🕉                                                                                                    | Ready 100% 😑                                                                                                    | 🕀 🗸                   |
| 📀 🖸 🚝 😂 🏈 🌣 💽 🖾                                                                                                    | and the second                                                                                                    | 9:55 PM<br>11/17/2020 |

#### **EB BILL USING FILTER OPTION**

#### AIM:

To create electricity bill and use filter to view records according to the conditions in Ms-excel.

ALGORITHM:

- **STEP**: 1. open a new work sheet in Ms-excel.
- **STEP : 2.** create electricity bill with the columns EB-number, name, current reading, previous reading, total units, costumed and amounts.
- **STEP : 3**. In the units column type the formula in the bar C previous reading (C3) current reading (D3)= C3-D3)
  - In the amount column type the formula in the formula bar =if  $(and(E3 \ge 200, E3 \le 500, E3 \ge ., IF(E3 \ge 500, E3 \times 2, E3X0.8))$
- **STEP: 4.** click in the date menu choosing the fixed and click in auto filter option.
- STEP: 5. click in heading cell which in named as "amount"
- **STEP: 6**. Choose the custom options and apply the conditions (Eg.Amount>500) the records satisfying a particulars conditions can be filtered.
- **RESULT:** Thus the electricity bill is created using Ms-excel and records and filtered.

|    |               | · (° · )                        | ₹              | -              |       |           | _             |      |                        | Book1 -           | Microsoft E | xcel          |                                          |                          |          |              |                            |                                       |          |   | X     |
|----|---------------|---------------------------------|----------------|----------------|-------|-----------|---------------|------|------------------------|-------------------|-------------|---------------|------------------------------------------|--------------------------|----------|--------------|----------------------------|---------------------------------------|----------|---|-------|
| U  | Hom           | e Insert                        | Page La        | yout For       | mulas | Data Revi | iew Vie       | 2W   |                        |                   |             |               |                                          |                          |          |              |                            |                                       |          | ۲ | - 🖻 X |
| Pa | te<br>Clipboa | t<br>py<br>rmat Painter<br>rd ਯ | Calibri<br>B I | - 11<br>U - □  | • A a |           | ∎ ≫r<br>≣ ≇ ≇ | Wrap | ) Text<br>e & Center ₹ | General<br>\$ - % | • • €.0 →   | Cond<br>Forma | itional Form<br>tting ▾ as Tab<br>Styles | at Cell<br>le * Styles * | Insert D | elete Format | Σ Auto<br>Fill •<br>∠ Clea | Sum * Žu<br>Sort<br>Filter<br>Editing | & Find & |   |       |
|    | H17           | •                               | • (•           | f <sub>x</sub> |       |           |               |      |                        | )                 |             |               |                                          |                          |          |              |                            |                                       |          |   | ×     |
|    | А             | В                               | С              | D              | E     | F         | G             | н    | I.                     | J                 | К           | L             | М                                        | N                        | 0        | Р            | Q                          | R                                     | S        | т | U     |
| 1  |               |                                 |                |                |       |           |               |      |                        |                   |             |               |                                          |                          |          |              |                            |                                       |          |   |       |
| 2  |               | EB F                            | ILTER          |                |       |           |               |      |                        |                   |             |               |                                          |                          |          |              |                            |                                       |          |   |       |
| 3  |               |                                 |                |                |       |           |               |      |                        |                   |             |               |                                          |                          |          |              |                            |                                       |          |   |       |
| 4  | EB NO         | NAME                            | OPENING        | CLOSING        | UNITS | AMOUNT    |               |      |                        |                   |             |               |                                          |                          |          |              |                            |                                       |          |   |       |
| 5  | 301           | RAVI                            | 560            | 770            | 210   | 262       |               |      |                        |                   |             |               |                                          |                          |          |              |                            |                                       |          |   |       |
| 6  | 302           | SASI                            | 578            | 690            | 112   | 140       |               |      |                        |                   |             |               |                                          |                          |          |              |                            |                                       |          |   |       |
| 7  | 303           | SUBA                            | 567            | 987            | 420   | 525       |               |      |                        |                   |             |               |                                          |                          |          |              |                            |                                       |          |   |       |
| 8  | 304           | SUHA                            | 567            | 980            | 413   | 516       |               |      |                        |                   |             |               |                                          |                          |          |              |                            |                                       |          |   |       |
| 9  | 305           | SONIYA                          | 456            | 750            | 294   | 367       |               |      |                        |                   |             |               |                                          |                          |          |              |                            |                                       |          |   |       |
| 10 | 306           | PAVI                            | 675            | 765            | 90    | 112       |               |      |                        |                   |             |               |                                          |                          |          |              |                            |                                       |          |   |       |
| 11 | 307           | RAGAVI                          | 678            | 987            | 309   | 386       |               |      |                        |                   |             |               |                                          |                          |          |              |                            |                                       |          |   |       |
| 12 | 308           | UMA                             | 677            | 876            | 199   | 248       |               |      |                        |                   |             |               |                                          |                          |          |              |                            |                                       |          |   |       |
| 13 | 309           | SARA                            | 765            | 987            | 222   | 277       |               |      |                        |                   |             |               |                                          |                          |          |              |                            |                                       |          |   |       |
| 14 | 310           | LATHA                           | 757            | 865            | 108   | 135       |               |      |                        |                   |             |               |                                          |                          |          |              |                            |                                       |          |   |       |
| 15 |               |                                 |                |                |       |           |               |      |                        |                   |             |               |                                          |                          |          |              |                            |                                       |          |   |       |
| 16 |               |                                 |                |                |       |           |               |      |                        |                   |             |               |                                          |                          |          |              |                            |                                       |          |   |       |
| 17 |               |                                 |                |                |       |           |               |      |                        |                   |             |               |                                          |                          |          |              |                            |                                       |          |   |       |

## **EMPLOYEE PAY SLIP**

AIM: To prepare an employee pay slip using Ms-excel. PROCEDURE:

## **STEP: 1.**

First click the file menu and choose the sub menu.

# **STEP: 2.**

Enter the field employed No, Name, Basic pay, DA, HRA, LIC, etc.

**STEP: 3.** 

The DA, HRA, PF, and LIC are calculate by

- DA = Basic Pay x 75/100
- HRA = Basic Pay x 10/100
- PF = Basic Pay x 12/100
- LIC = Basic Pay x 5/100

# **STEP: 4.**

The gross pay can be calculate by adding allowances with basic salary use sum function and required cells. Gross pay =Basic pay+DA+HRA

# **STEP: 5.**

To find the deduction using sum function add LIC and PF

**STEP:** 6. net pay is calculated by deduction total from gross pay I2-J2 click enter.

**RESULT:** Thus on employee pay slip is prepared in Ms-excel.

|    | ) 🖬 🤊          | <ul><li>(<sup>2</sup> → )</li></ul> | ;         |                |                | 5         | -          | _           |              | PAY - I  | Microsoft Exc   | el     |            |           |          |              |        |          |          |   | x     |
|----|----------------|-------------------------------------|-----------|----------------|----------------|-----------|------------|-------------|--------------|----------|-----------------|--------|------------|-----------|----------|--------------|--------|----------|----------|---|-------|
| C  | Home           | Insert                              | Page La   | yout Fo        | rmulas D       | )ata Rev  | view Vie   | w           |              |          |                 |        |            |           |          |              |        |          |          | 0 | - • ) |
|    | Cut            | W                                   | Calibri   | * 11           | • A *          |           | <b>=</b> 🗞 | Wrap        | Text         | General  |                 | -      | 5          |           |          | *            | Σ Auto | oSum • A | A        |   |       |
| Pa | ste<br>V 💞 For | mat Painter                         | BI        | u - 🖽 -        | 🄕 - <u>A</u> - |           |            | Merge Merge | e & Center 🔻 | \$ - %   | • • • • • • • • | Condit | ional Form | at Cell   | Insert D | elete Format | Clea   | Sort     | & Find & |   |       |
|    | Clipboar       | d 🕞                                 |           | Font           | G.             |           | Alignr     | ment        | 5            | Nu       | mber            | G I    | Styles     | ie styles |          | Cells        |        | Editing  | Select   |   |       |
|    | M21            | •                                   | ()        | f <sub>x</sub> |                |           |            |             |              |          |                 |        |            |           |          |              |        |          |          |   |       |
|    | А              | В                                   | С         | D              | E              | F         | G          | н           | I            | J        | К               | L      | М          | N         | 0        | Р            | Q      | R        | S        | Т | U     |
| 1  |                |                                     |           |                |                |           |            |             |              |          |                 |        |            |           |          |              |        |          |          |   |       |
| 2  |                | EMP                                 | LOYEE PAY | SLIP           |                |           |            |             |              |          |                 |        |            |           |          |              |        |          |          |   |       |
| 3  |                |                                     |           |                |                |           |            |             |              |          |                 |        |            |           |          |              |        |          |          |   |       |
| 4  | EMP NO         |                                     | BASIC     | DA 7.500       | HRA<br>1.000   | 1A<br>700 | PF         | LIC         | GROSS        | DEDUCTIO | 10 200          |        |            |           |          |              |        |          |          |   |       |
| 5  | 1001           |                                     | 12,000    | 7,500          | 1,000          | 200       | 1,200      | 500         | 20,900       | 1,700    | 22 040          |        |            |           |          |              |        |          |          |   |       |
| 7  | 1002           | CHITHRA                             | 6.000     | 4,500          | 600            | 420       | 720        | 300         | 12,540       | 1,020    | 11.520          |        |            |           |          |              |        |          |          |   |       |
| 8  | 1004           | DEEPA                               | 7,000     | 5,250          | 700            | 490       | 840        | 350         | 14,630       | 1,190    | 13,440          |        |            |           |          |              |        |          |          |   |       |
| 9  | 1005           | GEETA                               | 9,000     | 6,750          | 900            | 630       | 1,080      | 450         | 18,810       | 1,530    | 17,280          |        |            |           |          |              |        |          |          |   |       |
| 10 | 1006           | HEERA                               | 11,000    | 8,250          | 1,100          | 770       | 1,320      | 550         | 22,990       | 1,870    | 21,120          |        |            |           |          |              |        |          |          |   |       |
| 11 |                |                                     |           |                |                |           |            |             |              |          |                 |        |            |           |          |              |        |          |          |   |       |
| 12 |                |                                     |           |                |                |           |            |             |              |          |                 |        |            |           |          |              |        |          |          |   |       |
| 13 |                |                                     |           |                |                |           |            |             |              |          |                 |        |            |           |          |              |        |          |          |   |       |
| 14 |                |                                     |           |                |                |           |            |             |              |          |                 |        |            |           |          |              |        |          |          |   |       |
| 15 |                |                                     |           |                |                |           |            |             |              |          |                 |        |            |           |          |              |        |          |          |   |       |
| 10 |                |                                     |           |                |                |           |            |             |              |          |                 |        |            |           |          |              |        |          |          |   |       |
| 1/ |                |                                     |           |                |                |           |            |             |              |          |                 |        |            |           |          |              |        |          |          |   |       |
| 19 |                |                                     |           |                |                |           |            |             |              |          |                 |        |            |           |          |              |        |          |          |   |       |

EX:NO: 9 GENERATING THE FINAL ACCOUNTS FROM DATE: 20.09.19 THE GUVEN TRIAL BALANCE

AIM:

3

-

)

-

-

.

-

-

-

-

0

۲

To prepare final Accounts using tally from trial balance.

PROCEDURE:

STEP 1: Create the Company name : Problem 1

STEP 2: Select company -> Accounting information from gateway of tally.

STEP 3: Accounting information > Group > Create.

STEP 4: Through Accounting information -> Leorger

STEP 5 : Grateway of tally -> Accounting Voucher Creation -> (F7) JowFnal

STEP 6: Profit & LOSS Can be Viewed through Gateway of tally -> Profit & loss alc

STEP7: Balance Sheet Viewer gateway of tally -> Balance Sheet

AIC From RESULT: generated. the final Yesuit being and we Thus Trial balance using tany 312.00 GEVESS Profit \* 7750 Net Profit ..... 514.50 Balance sheet :

EX:NO: 9 CALCULATE THE FINAL ACCOUNTS FROM DATE : 20.09.19 THE GUVEN TRIAL BALANCE 24

From the following Particular prepare Trading profit & Loss all for the year ended 31.12.2009 The balance sheet

| Particulars         | Amount (R.S.) |
|---------------------|---------------|
| Sales               | 83000         |
| Land & Building     | 13700         |
| Credvitors          | 6100          |
| Wages               | 12,600        |
| Cartinge inwards    | 900           |
| Travelling expenses | 5300          |
| Sales return        | 600           |
| Putchase return     | 100           |
| Capital             | 29600         |
| Bank over Swaft     | 5000          |
| oppning Stock       | 82,00         |
| Sundry Debtors      | 9300          |
| BUIS Receivables    | 12,00         |
| BUTCHOSE            | 33600         |
| Pucknue Received    | R 2,00        |
| "LISCOUTT THE       | 7400          |
| Fuliture            | 16900         |
| Salupion            | 600           |
| Insutance           | 10000         |
| Plant               | 3700          |
| CaSh                |               |

Adjustment:

2

à

3

S

D

J

D

3

3

S

3

3

3

3

............

9

9

000

2

2

.

- 1. Closing Stock RS. 7000
- 2. Provide 10%. depreciation on Plant

14

3. Insurance was prepaid for a quarter an amount RS 3000 Was due for Wages

| n Tady Solarom 12 U.C. 1551 2019                                                                                                    |                                                                                                    | 14055303 Multi Case<br>54. No. 10565-2007      | F2 Partial<br>F3 Contemp                               |
|----------------------------------------------------------------------------------------------------|----------------------------------------------------------------------------------------------------|------------------------------------------------|--------------------------------------------------------|
| Pon I Cust H E lui<br>                                                                                                    | C. Constant<br>Taing t<br>Solar Solar So | 1 Apr 2005 (5.27.18)<br>707                    |                                                        |
| Est later service de la later service de later service de later service de later | S 200 (P)     Sales Accounts       31,500 (P)     Sales Accounts       31,500 (P)     Sales Accounts       31,500 (P)     Chaing Sack       65,500     H,500 (P)       65,500     H,500 (P)                                                                                                    | 82,626.00<br>61,000.00<br>7,000.00<br>7,000.00 |                                                        |
| ionas Parlit de<br>Indirect Expenses<br>Desecutor                                                                                                    | 11,200,00<br>                                                                                                    | 89,400.00<br>31,250.50<br>200.00               | C New Colum                                            |
| inovenine<br>Scott<br>Transling Colorest<br>Jaco Paula                                                                                                    | 150 00<br>10 0.02 00<br>5.30 00<br>L/50.00                                                                                                    | 200.09                                         | h Ale Color                                            |
|                                                                                                    |                                                                                                    | 11 400.00                                      | R3: Ins Rep<br>F10: Acc Rep                            |
| Total<br>City and                                                                                                    | 31.400.00 Total<br>00000 Pervet                                                                                                    | 1000 A.S. B.S. (200-8)                         | ETT Peaking<br>ET2 Configure<br>ET2 Range<br>ET2 Value |
| · ·                                                                                                    | B. Dataset Revisio                                                                                                    | Tue, 79 Oct, 2019                              | 11.00.41                                               |

e de de de de e e e

| - (4) *                                                                                                    |                                                                                                    |                                                                                                    | Tall-Cold Hubilis                                                                                                | Itt Conductad                                 |
|----------------------------------------------------------------------------------------------------|----------------------------------------------------------------------------------------------------|----------------------------------------------------------------------------------------------------|----------------------------------------------------------------------------------------------------|-----------------------------------------------|
| Rd Tally Solutions F241C, 1988-2106                                                                                                    |                                                                                                    |                                                                                                    | Tauloost anniose                                                                                                 | Th David                                      |
|                                                                                                    |                                                                                                    |                                                                                                    | S. No. : EEAS-2007                                                                                               | D.C.                                          |
| All Para Try Reg at 120                                                                                                    | 0.19.04                                                                                                    | I (anage                                                                                                    | H. Help                                                                                                    | F3: Company                                   |
| P Part E Export LE E-40                                                                                                    | ze Crupaki                                                                                                    | TI CONTRACTOR OF THE OWNER                                                                                                    | CHAIN                                                                                                    | 1                                             |
| Print Plade to be and                                                                                                    | Tally 1                                                                                                    | The state of the second                                                                                                    | Tally 1                                                                                                    |                                               |
| Liabilities                                                                                                    | 26 at 31-Mar-2007                                                                                                    | Assets                                                                                                    | as at 31-Mar-2007                                                                                                | 10000                                         |
| Contor<br>Contor<br>Loues (Liebility)<br>Earls (C) Alc<br>Carrent LiakSteins<br>Sondry Codians<br>Outlanding Expenses<br>Prafik 1. Lons Alc<br>Opening Balance<br>Control Balance<br>Contor Balance                                                                                                    | 23/50.200<br><u>24 500.00</u><br>5,000.00<br><u>5,000.00</u><br>5,100.00<br><u>6,100.00</u><br>7,750.00<br><u>1,750.00</u> | Fixed Assets<br>Fumitive<br>Eand and Buildings<br>Pland<br>Current Assets<br>Dosing Stock<br>Sundry Dettors<br>Cables hand<br>Prepad Expenses<br>Buils Renewable | 7,450,00<br>13,700,00<br><u>9,000,00</u><br>21,350,M<br>7,000,00<br>9,300,00<br>3,700,00<br>1,200,00<br>1,200,00 | 0                                             |
|                                                                                                    |                                                                                                    |                                                                                                    |                                                                                                    | C. New Color<br>A. Alar Color<br>N. Acto Colo |
|                                                                                                    | 1mort                                                                                                    |                                                                                                    | 1 more                                                                                                    | FS. Va Rep<br>110. Acc Rep                    |
| Total                                                                                                    | 51,450,36                                                                                                    | Tetal                                                                                                    | 51.650                                                                                                    | 111 Feder                                     |
| Construction of the second second second second second second second second second second second second second                                                                                                    |                                                                                                    |                                                                                                    |                                                                                                    | 1812 Contgo                                   |
|                                                                                                    |                                                                                                    |                                                                                                    |                                                                                                    | \$12 Pange                                    |
|                                                                                                    |                                                                                                    |                                                                                                    |                                                                                                    | 1012 Vision                                   |
| and the second second se |                                                                                                    |                                                                                                    |                                                                                                    |                                               |

EX:NO: 10 CREATING VOUCHER ENTRIES AND DATE: 25.09.19 GENERATING FINAL ACCOUNTS AIM: TO Prepare final Accounts from Accounting TranSaction using tally. PROCEDURE: STEPI: Create the name: Problem 2 STEP2: Select Company -> Accounting information from gateway of tally. STEP3: Accounting information -> Group -> Create STEP4: Through Accounting information -> Ledger -> Create STEP5: Gateway of tarily -> Accounting voucher -> Payment, Receipt, Contra, Sales, Purchase, Debit Note, Credit Note. Profit & Loss can be viewed through Garteway of taily -> Profit & Lossalc STEP 6: STEP 7 : Balance sheet can be viewed through Gateway of taily -> Balance Sheet.

S.

Thus we generated, the final Alc Thus we generated, the final Alc From Profit g Loss and balance sheet using tally result being:-Gross Profit : 16980 Net Profit : 17380 Balance Sheet : 36630

-

EX: NO: 10 VOUCHER ENTRIES AND GENERATING DATE: 25.10.19 FINAL ACCOUNTS

8

3

1

15

1

1

U

6

6

0

5

5

5

5

5

3

5

3

3

3

3

3

3

3

1

9

1

Enter the following transaction in the appropriate voucher and show the final Account. Jan I: MY.A Contributed R.S. 10000 cash and Stapped a New business Jan 2: Purtchases goods worth R.S. 1000 Jan 3: Solo goods worth R.S. 2000 Jan 4: Putichases goodis from mr.x Ris. 1500 Jan 5: Solor goodis Worth Ris. 2500 to Mr.Y Jan 6: Retworker goods to MY.X Worth R.S. 50 Jan 7: MY.Y Retwined goods worth RS. 70 Jans: Deposited RS. 3000 in the SBI. Jang: SBI Paid MY & R.S. 500 Cheque No: 00040 Jan 10: Received, R.S. 1000 From Y. Jan II: Paio Salary RS. 1000 Each ±W0 Employee Jan 12: Paid Rent RS.800 Jan 13: Outstanding Salary RS. 200 Jan 14: Commission Received R.S.1000 Jan 15: OutStanding interest Rs. 500 Jan 16: Purchased Furniture Ris. 8000 from ABCECO

Jan 17: Solar goods Worth R.S. 15000 Jan 18: Pre received Commission RS.100 Jan 19: Prepaio Rent RS. 200

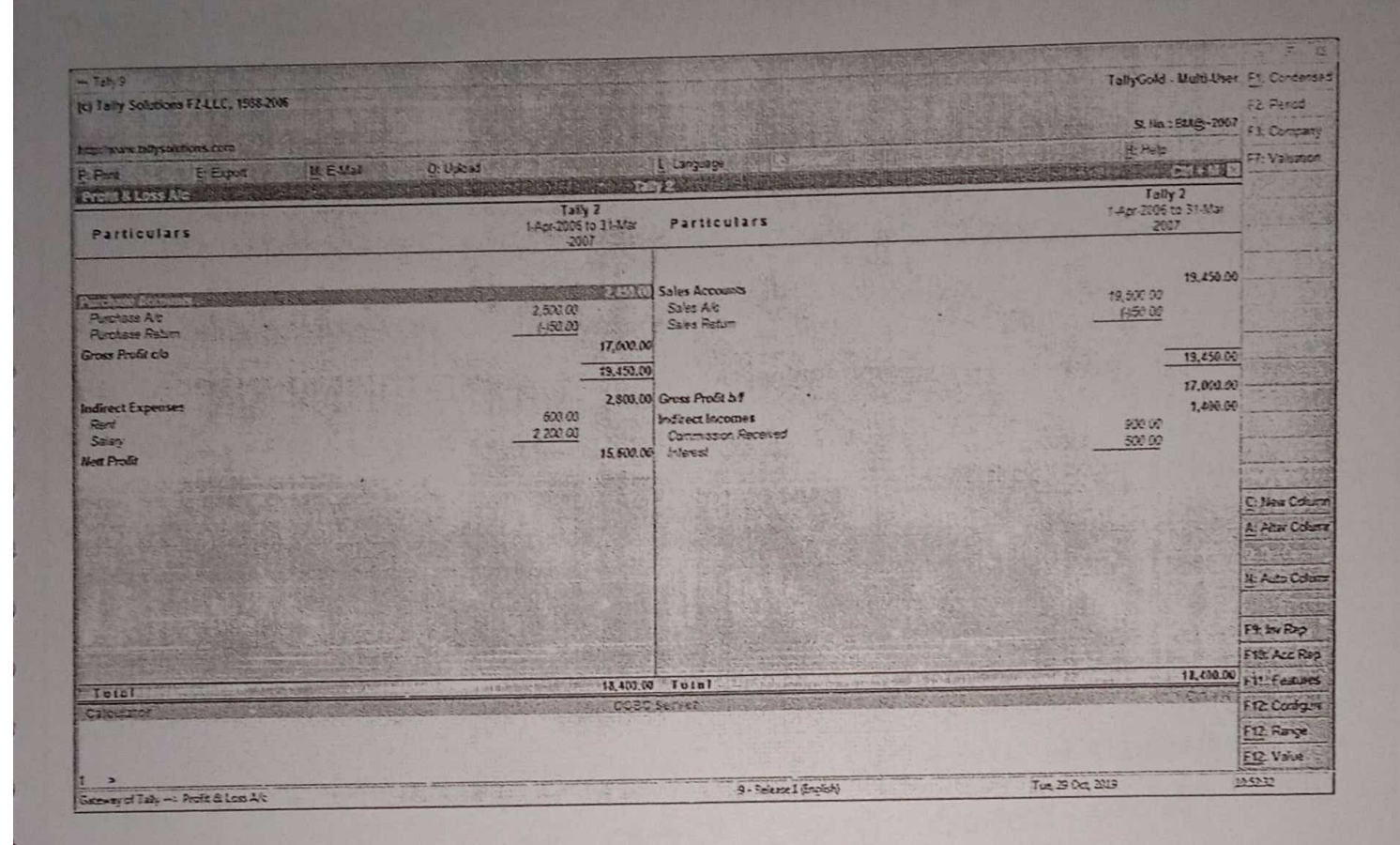

|                                                                                                    | water of the second second second second second second second second second second second second second second s |                                                                                                    |                                                                                                    | 0.5                                        |
|----------------------------------------------------------------------------------------------------|----------------------------------------------------------------------------------------------------|----------------------------------------------------------------------------------------------------|----------------------------------------------------------------------------------------------------|--------------------------------------------|
| Tadly Solutions FZ41C, 1563,2986                                                                                                    |                                                                                                    |                                                                                                    | TallyGold - Wuld-User                                                                                                    | Ft: Cuncers                                |
| Part Experimental                                                                                                    | d. Ebs                                                                                                    |                                                                                                    | SLING-5MQ-2XV7<br>It:Help<br>C=1+32 IX                                                                                          | F2: Period<br>F3: Company<br>F7: Valuation |
| Salarce Sheet                                                                                                    | I-W-2                                                                                                    |                                                                                                    | Tally 2                                                                                                    |                                            |
| Liabilities                                                                                                    | as # 31-112-2007 Asset                                                                                           | 13                                                                                                    | 25 St 31-462-2007                                                                                                    |                                            |
| As Captar As<br>ann () Lettilly)<br>arrest Liabilities<br>Sundy Creations<br>Outstanding Expenses<br>Pre Received Income<br>Stat & Lons Alc<br>Opening Balance<br>Current Fonce | 10 000 00<br>10 000 00<br>\$ 150 00<br>\$ 150 00<br>100 00<br>100 00<br>15,500 00<br>15,500 00<br>15,500 00      | eets<br>*<br>Assess<br>Slock<br>Debtors<br>-And<br>counts<br>sdag hoose<br>Expenses                                                                                                    | 1,000.30<br><u>- 1,000 10</u><br>73,550.30<br>22,200.30<br>2,500.10<br>2,500.10<br>2,500.10<br>2,500.10<br>2,500.10<br>2,500.10 | C Inee Chu<br>A Ain Chu                    |
|                                                                                                    | 1 more                                                                                                    |                                                                                                    | 1 more                                                                                                    | Fit: Im Rep<br>Fit: Acc. R                 |
| Total                                                                                                    | 34.850.00 1 oral                                                                                                 | the second second | Ches                                                                                                    | Filt Festure                               |
| calcultor                                                                                                    | CLOS AMAN                                                                                                    | Contraction of the second                                                                                                    |                                                                                                    | F12: Conligue<br>F12: Range<br>F12: Value  |
| >                                                                                                    | the second second second second second second second second second second second second second second second s   | 9. Pringel Extern                                                                                                    | Tue 29 Det 2008                                                                                                    | ASIA                                       |

A. 30

31

EX:NO:11 PREPARATION OF STOCK GEROUPS AND STOCK DATE: 1.10.1CATEGORIES AND REPORTING THE STOCK SUMMARY N D AIM: N TO Create the Stock Group, Stock Categories, D Stock item Using tally. PROCEDURE : STEP 1 : Create the Company Name : problem 3 STEP 2: Select Company -> Inventory information from gateway of tally.

STEP 3 : Features (FII) -> Inventory Features -> Purichase order (yes) Sales order (yes)

STEP 4 : Gateway of taily -> Inventory Information -> units of measurement

-> Ledger -> Create

STEP 5 : Gateway of tally -> Inventory Information -> Stock growps

STEP 6 : Gateway of Eally -> Inventory Information -> Stock Categories

STEP 7 : Gateway of tally -> Inventory Information -> Stock items STEP 8 : Grateway of tally -> Accounting Information

STEP 9: Gateway of tally -> Accounting Voucher -> Payment, Receipt, Contra, Sales, Purchase, Debit Note, Creduit Note

STEP 10: Stock Summary Can be Viewer Gateway of tally -> Stock Summary (F3)

RESULT :

5

h

D

>

1

N

D

h

D

3

3

Thus we generate the Stock, Summarry using taily.

Stock, Summarry Grand total: 9719

Gross Profit : -Net Loss : 4000 Balancesheet : 2004325 EX: NO: 11 STOCK GROUPS AND STOCK CATEGORIES AND DATE : 1.10.2019 REPORTING THE STOCK SUMMARY

34

1.01.04.2005 Mr. Karthic Started business with cash F00000

Building 1500000

2.03.04.2005 open a cuttent account with punjab National Bank for R.S. 100000

3. 05.04.2005 Bought the following items from MEdicals

SHAMPOO

Clinic Plus 2 bottles @ ₹ 150 each All clear 5 bottles @ 7 75 each

PASTE

Colgate: 20 NOS - 200 grms @ ₹ 79 Each 15 NOS - 100 grms @ ₹ 60 each 20 NOS - 50grmS @ ₹ 30 each

CIOSE UP: 10 NOS - 2,00 grms @ ₹71 each 15NOS - 100 grms @ ₹ 56 each 5 NOS - 50 grms @ ₹ 30 each

HEALTH DRINKS HOMICKS: IKg @ ₹ 195 10 Packs 500 grms@ ₹ 99 20 packs Viva:1kg @ 〒150 5 Packs 500 grms@ 〒75 10 Packs

Bowtn Vita: Ikg @ ₹ 170 20 packs 500 gims@ ₹100 5 packs

4. 17.04. 2005 Solar the following items to Sekar Stores.

> Horlicks: 1 kg 10 Packs Viva : 500 grms 9 Packs Close up each categories 5 NOS Colgate first two categories 12 Nos

5. 28.04.2005 Returned goods to Vasan medicals

| CIOSE UP | : | 100 | grms | 2 NOS | > |
|----------|---|-----|------|-------|---|
| Colgate  | • | 50  | grms | 5 NOS | > |
| HOYLICKS | : | 500 | gims | 2 NOS | 5 |

6. 01.05.2005 SEKOT Store returned the following

Horlicks: Ikg I Packs Close up: Each Categories INOS Colgate: 100 grms 2 NOS

7.07.05.2005 Purchased a computer for office Purpose ₹ 25750

8.14.05.2005 Paid Salaty to clerk, RS.1500

9.17.05.2005 Paid, Rent RS. 2500

10.22.05.2005 With 2 Taw Cash for Personal use by cheque Ris.10000

11.27.06.2005 Solo 010 Typewriter R.S. 1000

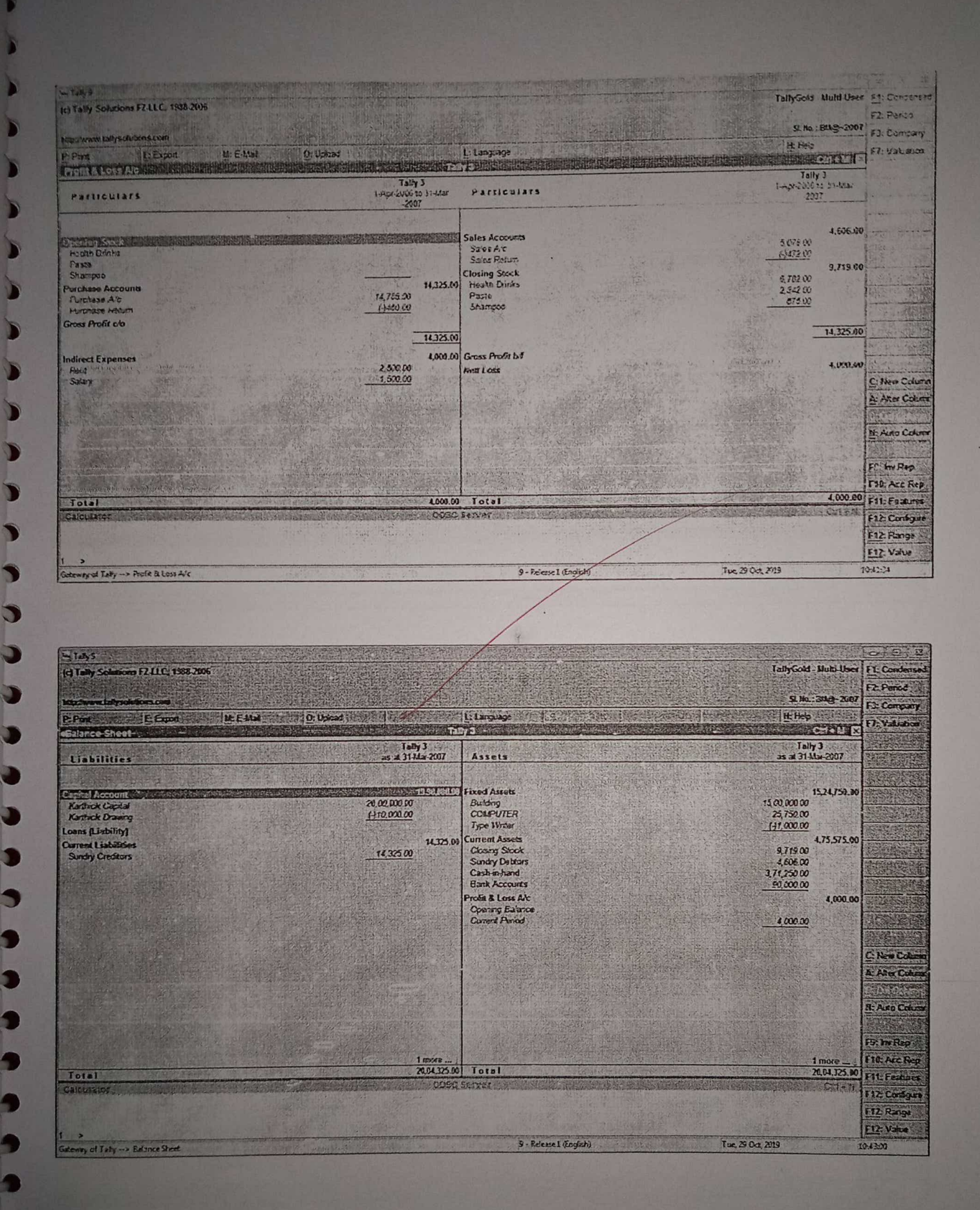

| 1 20193<br>Q Tailly Solutions F2 LLC. 1947-2008                                                                                                    | TellyCold - Multi-User                                                                                                    | 1: nemis, ôdas                                                                                                    |
|----------------------------------------------------------------------------------------------------|----------------------------------------------------------------------------------------------------|----------------------------------------------------------------------------------------------------|
| איז אינער איז איז איז איז איז איז איז איז איז איז                                                                                                    | K Keyberz                                                                                                    | 2: Date                                                                                                    |
| Port El Expart Ma LAMB                                                                                                    |                                                                                                    |                                                                                                    |
| Check Riske Ro 1<br>Ref.                                                                                                    | Saturnay g.                                                                                                    | 4 Contra<br>Sr Payment                                                                                                    |
| Party's Aic Name Seikar Stores<br>Current Balance 4.605.00 Dr<br>Sales Leoper Sales Reb.m                                                                                                    | Quantity Rate per American F                                                                                                    | 6: Recent<br>7 Janual -                                                                                                    |
| Latter Council                                                                                                    | * Du- 105 E0 F8+ 195.00                                                                                                    | a: Sales                                                                                                    |
| icelicka 1 Kg                                                                                                    | 1 Nos 71.50 Nos 71.50                                                                                                    | P Purrease                                                                                                    |
| Use Up 29 Gars                                                                                                    | 1 Nos 56.00 Nos 56.00                                                                                                    | 4 Cane time                                                                                                    |
| Cover Up 51 Grams                                                                                                    | 1 Nos 30.00 Nos 36.00                                                                                                    | in the second                                                                                                    |
| Colgata 100 Grama                                                                                                    | 2 Nos 60.00 Nos 120.00                                                                                                    | FI CALLER                                                                                                    |
|                                                                                                    |                                                                                                    |                                                                                                    |
|                                                                                                    | a second second s                                                                                                    | 1 1 1 1 1 1 1 1 1 1 1 1 1 1 1 1 1 1 1                                                                                                    |
| and a set of the set                                                                                                    |                                                                                                    | - Just                                                                                                    |
|                                                                                                    |                                                                                                    | and the state                                                                                                    |
| and the second second sec |                                                                                                    |                                                                                                    |
|                                                                                                    | And the second second sec | a da Varabar                                                                                                    |
| lentor.                                                                                                    | 472.00                                                                                                    | Past-Dated                                                                                                    |
| and the second second second second                                                                                                    |                                                                                                    | The stores                                                                                                    |
| Calendaries                                                                                                    | COEC Server                                                                                                    | a topo and                                                                                                    |
|                                                                                                    |                                                                                                    | 11: Features                                                                                                    |
|                                                                                                    |                                                                                                    | 12: Catigute                                                                                                    |
| errory of Tally -> Accounting Pouches Adminia                                                                                                    | Jakamel Carfall Tur, 20 Fort 2019 12-1                                                                                                    | 13:32                                                                                                    |
| - Taly 5<br>4 Taly Solutions F211C, 1982-2006                                                                                                    | TabyGold - Ukulii Uker                                                                                                    | - Candensed                                                                                                    |
| trian Madadaa                                                                                                    | 13 No. 5849-2007                                                                                                    | 2: Period<br>3: Company                                                                                                    |
| Par EEnos KEW                                                                                                    |                                                                                                    | 4. Croup is a                                                                                                    |
|                                                                                                    | Taby 3                                                                                                    | 1: tem usa                                                                                                    |
| Particulars                                                                                                    | Closing Balance                                                                                                    | AL OF                                                                                                    |
|                                                                                                    | Ouandity Rate / Value F                                                                                                    | T. Onders                                                                                                    |
|                                                                                                    |                                                                                                    | 1. Orders                                                                                                    |
| Bours Vita 1 Kg                                                                                                    | 20 Fks 170.00 1,400.00                                                                                                    | And And And And And And And And And And                                                                                                    |
| Bourn Vita 500 Grams                                                                                                    | 7 Pks 195.00 195.00                                                                                                    | 110000                                                                                                    |
| Hudida 500 Gara                                                                                                    | 16 Pior 55 06 (782 00)-<br>5 Pior 150 00 750 00                                                                                                    |                                                                                                    |
| Ma 17.g<br>Vija 500 Grana                                                                                                    | 1 Pks 75 00 75.00                                                                                                    | N. W. The Control of the Control of the Control of |
|                                                                                                    | 2,42,00<br>9 Atos 55,00 504.00                                                                                                    |                                                                                                    |
| Cross Up 700 Grans                                                                                                    | 6 Nos 71.00 425.00<br>1 Nos 31.00 30.00                                                                                                    | 和研究                                                                                                    |
| Citize Up 50 Grams<br>Cobale 100 Grams                                                                                                    | 5 Nos 60.00 300.00 1                                                                                                    |                                                                                                    |
| Colgale 209 Grans                                                                                                    | 15 Mos 31.01 450.00                                                                                                    | CF DELET CALL                                                                                                    |
| Compos                                                                                                    | 675.00 G                                                                                                    | New Column                                                                                                    |
| Al Cest<br>Oline Plus                                                                                                    | 2 bit 150 00 . 300 00                                                                                                    | AL AN HE COLUMN                                                                                                    |
|                                                                                                    |                                                                                                    | L Auto Chara                                                                                                    |
|                                                                                                    |                                                                                                    | 3. In Rep                                                                                                    |
|                                                                                                    |                                                                                                    | 10: Acc Reg                                                                                                    |
|                                                                                                    |                                                                                                    | And in the owner of the owner of the owner of the owner of the owner of the owner of the owner of the owner owner own                                                                                                    |
| Grand Lotal                                                                                                    | 9,719.00                                                                                                    | 11: Features                                                                                                    |
| Grand Total                                                                                                    | S.T19.00<br>DERC Sanver                                                                                                    | 11: Features                                                                                                    |
| Grand Total                                                                                                    | S/13.00 Server                                                                                                    | 11: Features<br>12: Configure<br>12: Range                                                                                                    |
| Grand Total                                                                                                    | DLOC SARVAY                                                                                                    | 11: Features<br>12: Configure<br>12: Range<br>12: Value                                                                                                    |
| Grand Total                                                                                                    | 9 - Raleza 1 Englobil Tun, 25 Oct, 2019 12                                                                                                    | 11: Features<br>12: Configure<br>12: Range<br>12: Value<br>14:10                                                                                                    |

A-30

38

EX: NO: 12 GENERATING REPORTS FOR COST CENTRES DATE: 04.10.19 AIM: Generate reports for cost centres using tally. PROCEDURE: STEP 1 : Create the Company Name : Problem 4 STEP 2: Select Company -> Accounting Information from Gateway of tally. STEP 3: Grateway of tally -> Accounting informati -> CoSt centre. STEP4: Grateway of tally -> Accounting information -> Cost Categories STEP 5 : Grateway of tally -> Accounting Information -> Ledger -> create STEP 6 : Grateway of tally -> Accounting Voucher -> payment, Receipt, Contra, Sales, Pwichase, make entries. STEP 7 : Castsheet Can be Viewed Grateway of tally -> Display -> Statement of Accounts -> cost centre -> cost centre Break up

# RESULT:

Thus we generate the report for cost centre Using ±ally.

| Chennai | : 117000  |
|---------|-----------|
| Trichy  | : 128000  |
| Salem   | : 132.000 |
| Madunai | : 117000  |

GTOSS Profit: 95000 NET LOSS : 494000 Balance Sheet: 2540000

| EX: NO: 12<br>DATE: 04.10.2019<br>COST CENTRES                                                                                                   |
|----------------------------------------------------------------------------------------------------|
| 1. XYZ Lt& Statted business with Cash<br>R.S. \$500000                                                                                           |
| 2. purchase goodus worth RS. 40000 Mr.A<br>Salem Branch 40000                                                                                    |
| 3. Solo good R.S. 135000<br>Chennai Branch R.S. 40000<br>Trichy Branch R.S. 50000<br>Salem Branch R.S. 20000<br>Madrugai Branch R.S. 25000       |
| 4. Electricity expenses RS. 106000<br>Chennai Branch RS. 27000<br>Trichy Branch RS. 45000<br>Salem Branch RS. 12,000<br>Maðugai Branch RS. 22000 |
| 5. Salaty to Staff R.S. 30300<br>Chennai Branch R.S. 8000<br>Trichy Branch R.S. 8800<br>Machutai Branch R.S. 15000                               |

# Salem Branch RS. 60000

Rent of office Building R.S. 80000 apportioned. to equally to all branches.

42

Cash & eposites in Bank RS. 500000 Commission Paio RS. 100000 E Chennai 30.1. Trichy 25.1. Madurai 25.1. Satem 20.1.].

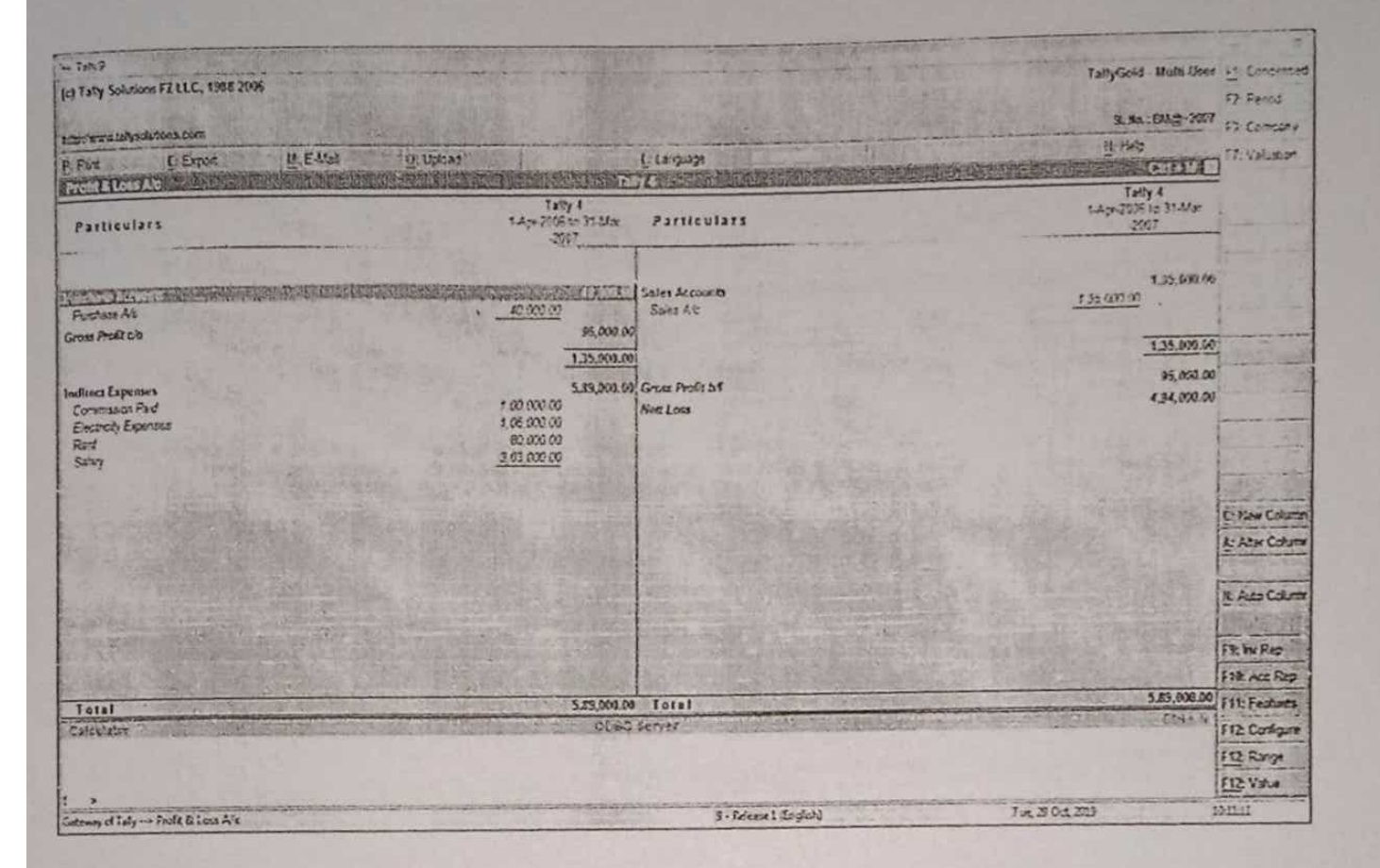

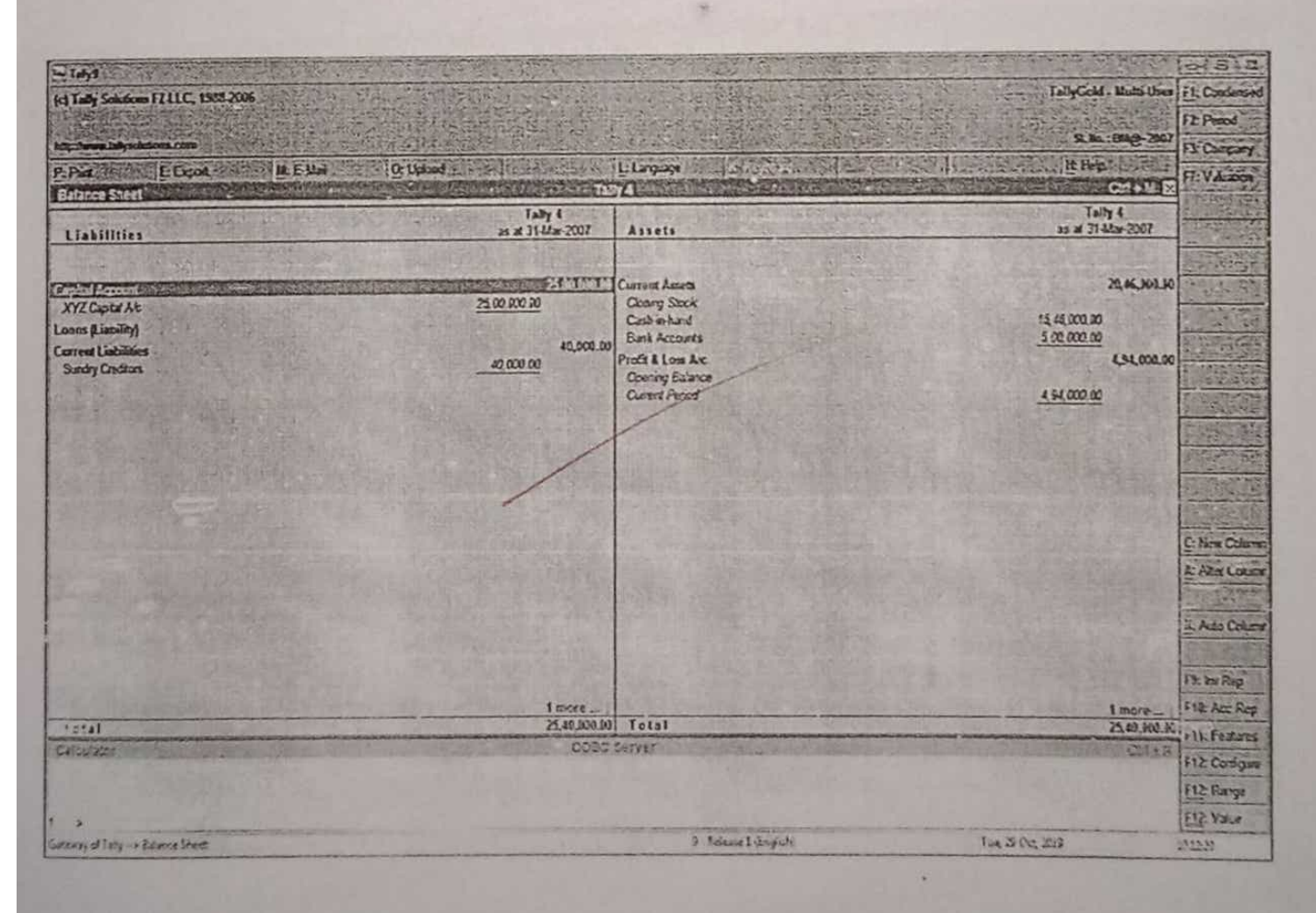

43

- 21